# EEP – 电子 Excel 业绩说明

公司管理员如何提交业绩到会员的记录

以公司管理员的身份登入,可以生成一份我们数据库中所有隶属你们公司的人员名单。

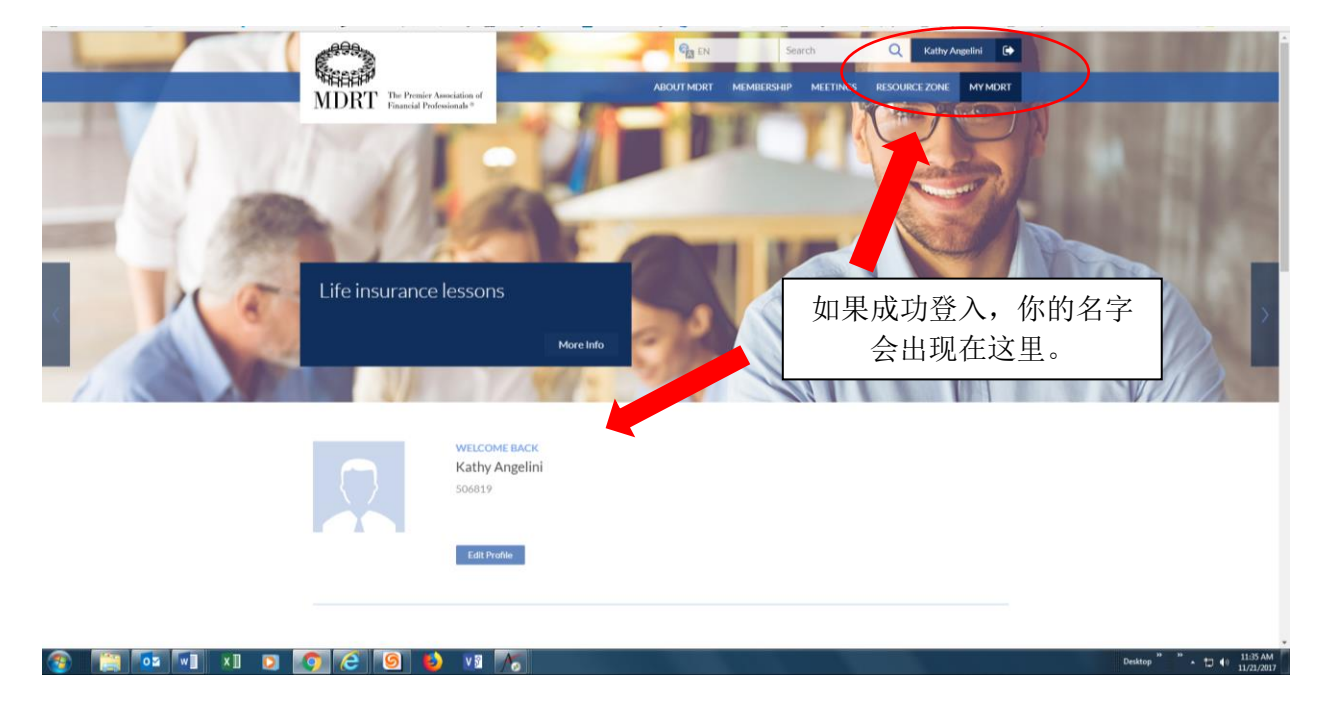

### 向下滚动页面到"公司管理员"。

|             | COMPANY ADMINISTRATION<br>MULTICAL ACTION<br>MULTICAL ACTION<br>MULTICA | Ver Detti<br>Constator   Income   Prendum<br>AL ALG SP OC NOV DOC<br>RESOURCE ZONE | Control of a control of a control of a |                                  |
|-------------|----------------------------------------------------------------------------------------------------|------------------------------------------------------------------------------------|----------------------------------------------------------------------------------------------------|----------------------------------|
|             | POWER PHRASE OF THE DAY<br>Look in the mirror to see th                                                                                                    | Submit Power Phrase                                                                |                                                                                                    |                                  |
| 🎯 📑 📭 🗤 🚺 🖸 | o C 9 0 v 75                                                                                                    |                                                                                    |                                                                                                    | Desktop • 11:28 AM<br>11/21/2017 |

### 点击"公司管理员"会链接到公司管理员页面,显示如下。

| ManageEngine ServiceDe ×    Perry Como It's Impos:                                                                                                    |
|----------------------------------------------------------------------------------------------------|
| Image: Search                                                                                                    |
| Image: Search  Q  View Cart  Oitem  LOGOUT    Welcome                                                                                                    |
| ABOUT MDRT MEMBERSHIP MEETINGS RESOURCE ZONE MY MDRT                                                                                                    |
| Company Directory                                                                                                    |
| * Search by MDRT ID or Last Name or Date of Birth or Agent ID. To refine your search, please enter two or more of the following fields - Last Name, Date of Birth or Agent ID. |
| MDRTID:<br>Or<br>La Name: Data d'Rich anticipant To Assaulté                                                                                                    |
| VIEW ALL EMPLOYEES SEARCH                                                                                                    |
| 6<br>MDRT Id Last Name First Name Agent ID Prepaid S Current Year Action<br>No records to display,                                                                             |

点击"导出以增加业绩"按钮将会开启一个新的页面(见下面的截图),以查看显示目前所有隶属 你们公司的人员名单 Excel 文件。

| 🛛 🖬 ManageEngine ServiceDesk 🗙 🕴 🗡 Aptify HTML5 Web 🛛 🗙                           | 🗌 👷 Comp                     | any Admin                        | X                 | DirectoryM        | ember                 | ×                    | 🕒 Snow P               | atrol - Chasi    | ng Ca 🜗 🗙 📗          | +  |
|-----------------------------------------------------------------------------------|------------------------------|----------------------------------|-------------------|-------------------|-----------------------|----------------------|------------------------|------------------|----------------------|----|
| Opening ProductionSampleFile.xls                                                  |                              |                                  |                   |                   |                       |                      | E 60                   | 0% C             | Q. Search            |    |
| You have chosen to open:                                                          |                              |                                  |                   |                   |                       |                      |                        |                  |                      |    |
| ProductionSampleFile.xls                                                          |                              |                                  |                   |                   |                       |                      |                        |                  |                      |    |
| which is: Microsoft Excel 97-2003 Worksheet (710 KB)<br>from: https://my.mdrt.org |                              |                                  |                   |                   |                       |                      |                        |                  |                      |    |
| What should Firefox do with this file?                                            | Company                      | Directory                        |                   |                   |                       |                      |                        |                  |                      |    |
| Open with Microsoft Excel (default)                                               | company                      | Directory                        |                   |                   |                       |                      |                        |                  |                      |    |
| ○ <u>S</u> ave File                                                               |                              |                                  |                   |                   |                       |                      |                        |                  |                      |    |
| Do this automatically for files like this from now on.                            | * Search by<br>of Birth or A | MDRT ID or Last Nai<br>Igent ID. | ne or Date of Bir | th or Agent ID. 1 | o refine your sear    | ch, please ente      | r two or more of t     | he following fie | elds - Last Name, Da | te |
|                                                                                   | MDRT ID:                     |                                  |                   |                   |                       |                      |                        |                  |                      |    |
| OK Cancel                                                                         | Or<br>Last Name:             |                                  | Date of Birth:    | mm/dd/yyyy        | Agent Id:             |                      |                        |                  |                      |    |
|                                                                                   | VIEW ALL F                   | EMPLOYEES SEARC                  | н                 |                   |                       |                      |                        |                  |                      |    |
|                                                                                   |                              |                                  |                   |                   |                       | EX                   | PORT FOR ADDING        | PRODUCTION       | UPLOAD PRODUCTI      | ON |
|                                                                                   |                              |                                  |                   |                   |                       |                      |                        |                  |                      | 3  |
|                                                                                   | MDRT Id                      | Last Name                        | First Name        | Agent ID          | Prepaid \$<br>Company | Prepaid \$<br>Person | Current Year<br>Status | Action           |                      |    |
|                                                                                   | No records to                | display.                         |                   |                   |                       |                      |                        |                  |                      |    |

#### 点击"打开文件的格式"按钮来打开这个 Excel 文件。

|                    |                              |                       |                     |                   |                  |                     |                 |               |                | ~             |
|--------------------|------------------------------|-----------------------|---------------------|-------------------|------------------|---------------------|-----------------|---------------|----------------|---------------|
| The file for       | mat and extension of 'Produc | tionSampleFile.xls' c | lon't match. The fi | ile could be corr | upted or unsafe. | Unless you trust it | s source, don't | open it. Do y | /ou want to op | en it anyway? |
|                    |                              |                       | Yes                 | No                | Help             |                     |                 |               |                |               |
| <u>Was this ir</u> | formation helpful?           |                       |                     |                   |                  |                     |                 |               |                |               |

点击"是"按钮,继续访问生成的 Excel 文件(见下图)。

# 选定公司所有业务员的 Excel 文件。 <mark>请注意,出于安全原因,以下示例中的会员 ID 和出生日期</mark>已 删除。

| Cut                      | Calibri      | - 11        | * A A          | * = | æ.    | Wrap Text        |   | Text     |       |             |           | Normal  | 8-ad   |       | Goo | d   |
|--------------------------|--------------|-------------|----------------|-----|-------|------------------|---|----------|-------|-------------|-----------|---------|--------|-------|-----|-----|
| Copy *<br>Format Painter | 8 <i>I</i> y | •=          | <u>0 · A</u> · |     | 42 42 | 🔛 Merge & Center | • | \$ - % , | 22.23 | Conditional | Format as | Neutral | Calcul | ation | Che | k G |
| sboard is                |              | Font        | - 0            |     | Align | frem             | 4 | Number   | - 5   |             |           |         | Styles |       |     |     |
| • 1 )                    | × - ✓        | $f_x = c_x$ | ompany Id#     |     |       |                  |   |          |       |             |           |         |        |       |     |     |
|                          |              |             |                |     |       |                  |   |          |       |             |           |         |        |       |     |     |
| A.                       | 8            | C           | D              | E   | F     | G                | H | 1        | 1     | K           | L         | M       | N      | 0     |     | p)  |

会员的资料将出现在这些标题下。

把 Excel 文件保存为 Excel 97-2003 工作表(扩展名:\*.xls)格式到本地硬盘。

重命名文件:公司编号-公司名称-批次#(如有的话)-创建日期文件

- 请注意,与该公司有关的所有人员记录将显示在此列表中。
- 删除所有业绩没有发送的 MDRT ID。
- 删除所有业绩已经发送到百万圆桌的 MDRT ID。
- 如果需要多个文件,请批处理文件(即批次1,批次2等)。

提醒:每个或每批文件应该只能包含应该输入的业绩。

- 把业务员前一年的所有业绩资料上传。
  - 示例:2018 会员年度 业绩积分将根据 2017 年也就是前一年符合资格的业绩计算。
- 只接受佣金和保费业绩。
- 收入如果是会员个人证明将无法用电子的方式输入。
- 确保把 P 栏的年份记录全部修改为你希望这些会员核准的会员年度。
- 所有来自美国以外的申请,业绩金额必须使用百万圆桌转换因子转化为美元。
- 请确保上传业绩时,金额数字必须是整数,不能有小数。
- 请注意这个文件只能用于导入业绩资料,因此,如果修改其他栏的数据可能会因为资料与 该人的记录不符,导致功夫白费。

上传公司文件的流程

点击"上传业绩"按钮,公司可以把他们的业绩文件上传到百万圆桌能够经常监控的站点,并导入 我们的系统。这个文件必须匹配通过导出用于增加业绩选项下产生的文件格式。

| * Search by MI   | ORT ID or Last Nam | e or Date of Birt | h or Agent ID. To | refine your sear   | ch, please ente | er two or more of t | he following f | ields - Last Name, Date |
|------------------|--------------------|-------------------|-------------------|--------------------|-----------------|---------------------|----------------|-------------------------|
| of Birth or Age  | ent ID.            |                   |                   |                    |                 |                     |                |                         |
| MDRT ID:         |                    |                   |                   |                    |                 |                     |                |                         |
| Or<br>Last Name: |                    | Date of Birth:    | mm/dd/www         | Agent Id:          |                 |                     |                |                         |
|                  |                    |                   | minuaryyyy        | (iiii) · · · · · · |                 |                     |                |                         |
|                  |                    | н                 |                   |                    |                 |                     |                |                         |
| VIEW ALL EMP     | SEARCH             |                   |                   |                    |                 |                     |                |                         |
| VIEW ALL EMP     | LOTEES SEARCH      |                   |                   |                    | EX              | PORT FOR ADDING     | PRODUCTION     | UPLOAD PRODUCTION       |
| VIEW ALL EMP     | SEARCH             |                   |                   |                    | EX              | PORT FOR ADDING     | PRODUCTION     | UPLOAD PRODUCTION       |
| VIEW ALL EMP     | SEARCH             |                   |                   |                    | EX              | PORT FOR ADDING     | PRODUCTION     |                         |

Company Directory

点击浏览按钮搜寻和选择你希望上传到百万圆桌的公司业绩 Excel 文件。选择业绩并点击"上传"按钮。处理时间:1-3 个工作日。

| Com | pany | Directory |
|-----|------|-----------|
|-----|------|-----------|

|              | -                          |                |            |           |  |                         |
|--------------|----------------------------|----------------|------------|-----------|--|-------------------------|
| DRT ID:<br>r |                            |                |            |           |  |                         |
| ist Name:    |                            | Date of Birth: | mm/dd/yyyy | Agent Id: |  |                         |
|              |                            |                |            |           |  |                         |
| VIEW ALL     | EMPLOYEES SEARCH           |                |            |           |  |                         |
|              |                            |                |            |           |  | EXPORT FOR ADDING PRODU |
|              |                            |                |            |           |  |                         |
| io unload    | a file, fill in the inform | ation shown be | low        |           |  |                         |
| o upioau     |                            |                |            |           |  |                         |
| o upioau     | File: Br                   | owse No file s | elected.   |           |  |                         |
|              | File: Br                   | owse No file s | elected.   |           |  |                         |
|              | File: Br                   | owse No file s | elected.   |           |  |                         |
| o upicau     | File: Br                   | owse No file s | elected.   |           |  |                         |
|              | File: Br                   | owse No file s | elected.   |           |  |                         |